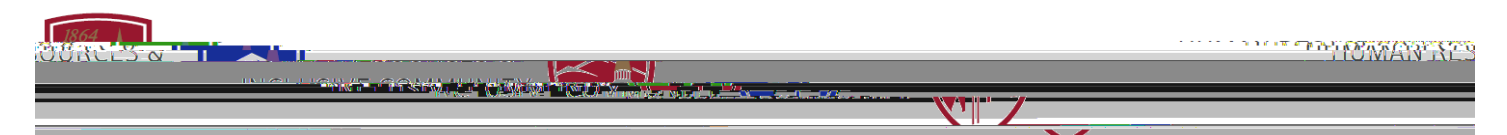

## LEARNING AT DU

HOW TO WITHDRAW FROM A SESSION

- 1. Log into Pioneer@Work
- 2. Enter your DU credentials (firstname.lastname@du.edu and password) which will bring you to the home screen.
- 3. Scroll down the page and click on "View" under the "Your Employee Transcript" widget.

4. Locate the session you

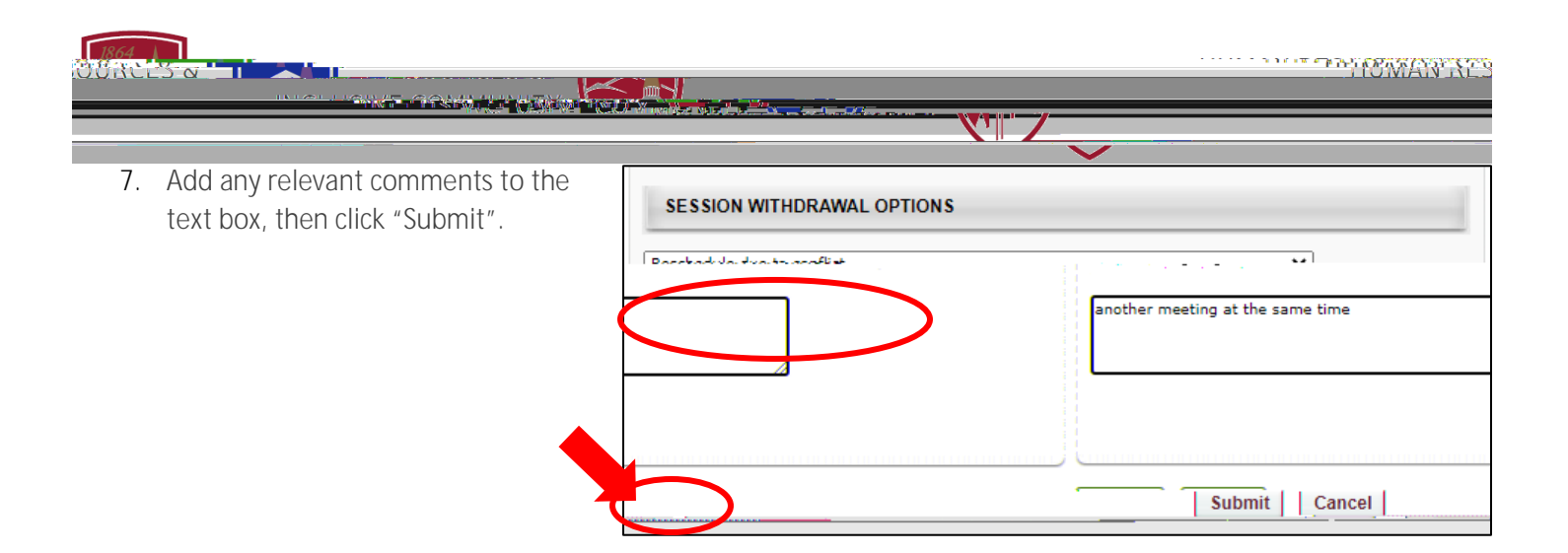

8. You will receive an email confirming your withdrawal from the session.

**QUESTIONS?** *Reach out to learning@du.edu*